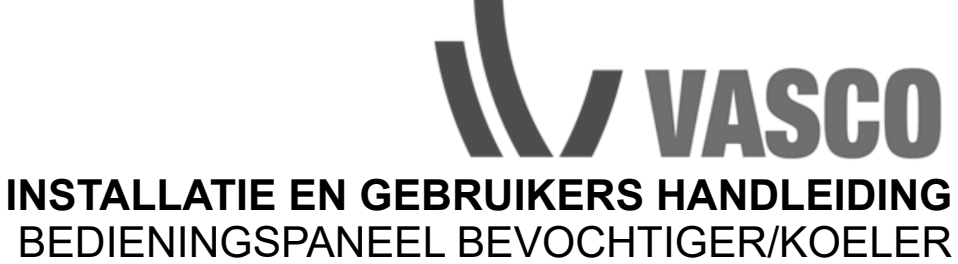

## MANUEL D'INSTALLATION ET D'UTILISATION COMMANDE HUMIDIFICATEUR/REFROIDISSEUR

## INSTRUKCJA INSTALACJI, I UŻYTKOWANIA STEROWANIA NAWILŻACZ/URZĄDZENIA CHŁOZĄCEG

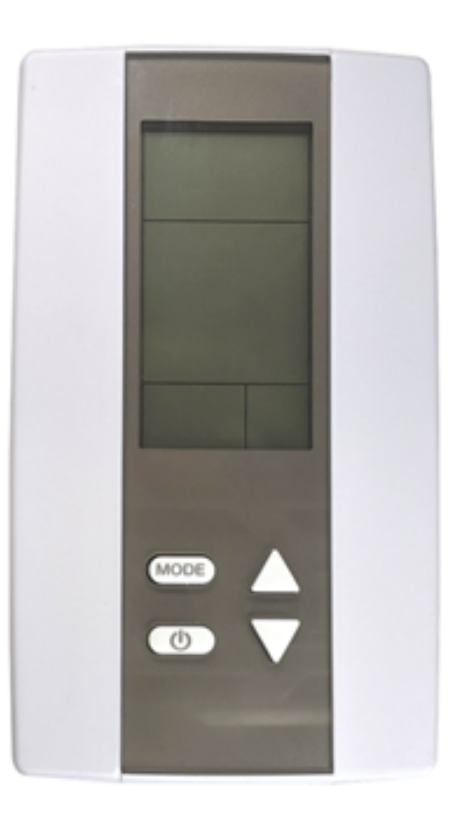

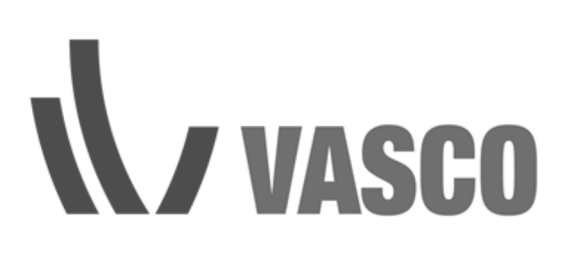

## Handleiding Wireless Bedieningspaneel bevochtiger/koeler

Het bedieningspaneel geeft de waarde van de Relatieve Luchtvochtigheid (RV) en temperatuur van de ruimte waarin deze hangt of ligt.

Tevens vermeld hij het actieve programma van de bedieningspaneel;

- Bevochtigen, Koelen of beide A afhankelijk van de aangesloten apparatuur.
- Zichtbaar is de status batterijen, RF verbinding en gemeten relatieve vochtigheid en temperatuur.

#### Werking:

Het wireless bedieningspaneel communiceert met de unit middels een RF-signaal (902Mhz). Aan de hand van de ingestelde waarden stuurt het een signaal af naar de unit om aan of uit te gaan. Deze ingestelde waarden zijn aan te passen. Als het display niet bediend wordt zal de display uitgaan, dit is om de batterij levensduur te optimaliseren. Het bedieningspaneel maakt 3 keer per uur verbinding met de unit om de meetwaarden te actualiseren en de besturing aan te passen.

#### Uitleg symbolen bedieningspaneel

Symbolen relevant voor Bevochtiger:

- Humidity; functie bevochtigen
- Heat; functie heater. Dit betekent niet dat deze ook daadwerkelijk aan is.

#### Symbolen relevant voor Koeler:

- Cool; functie koelen

#### Symbolen relevant voor Combi Comfort:

- A; functie volledig automatisch
- Heat; functie heater. Dit betekent niet dat deze ook daadwerkelijk aan is.

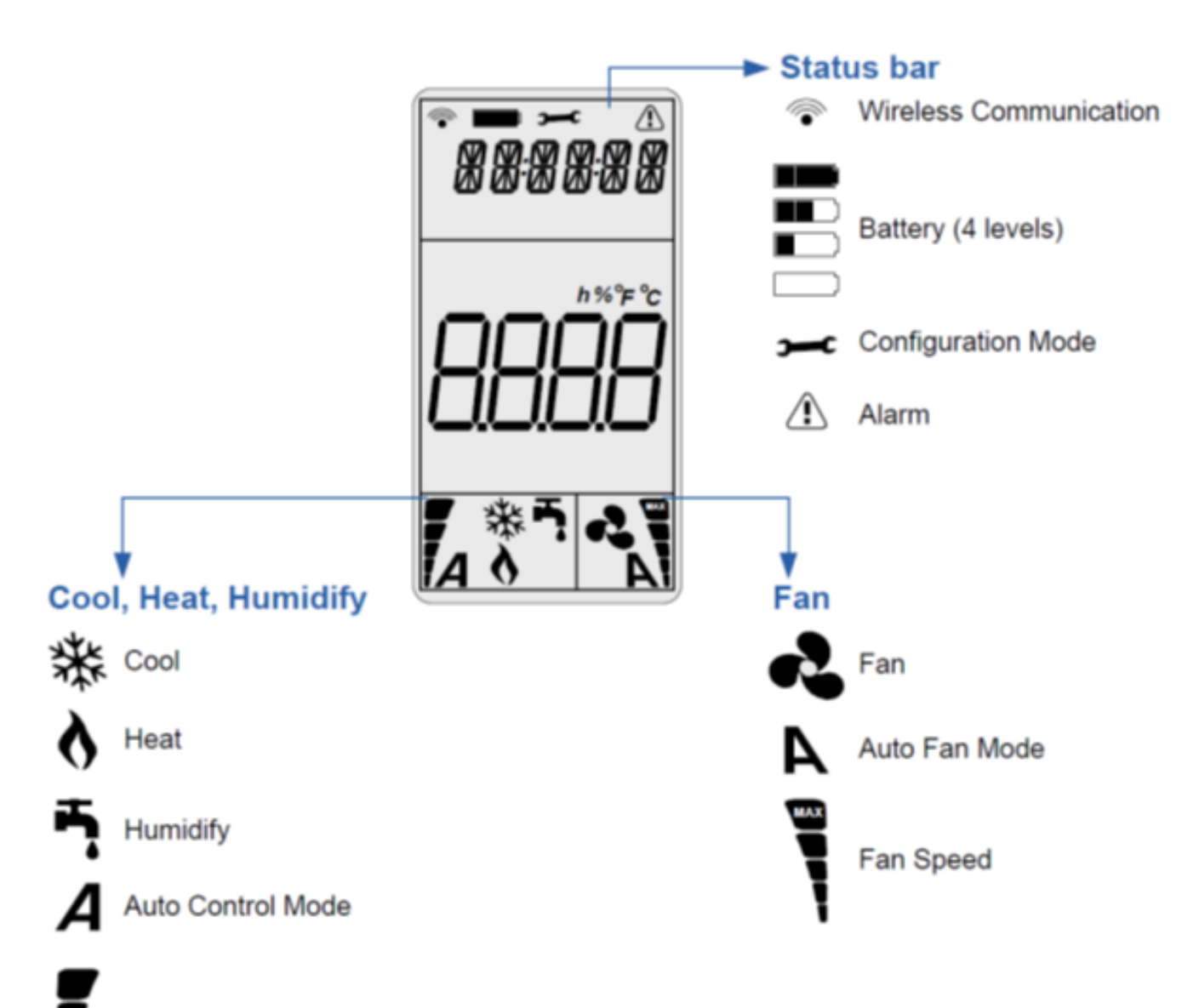

# Cool, Heat, Humidity Demand

#### **Eerste opstart:**

Alle instellingen zijn standaard ingesteld op het bedieningspaneel. Op het moment dat de stekker in het stopcontact wordt gestoken maakt het bedieningspaneel contact met de unit. Het wireless communication symbooltje wordt zichtbaar. Zodra de testcyclus is afgerond zal het bedieningspaneel reageren op eventuele wijzigingen van de setpoints.

#### Activeer bedieningspaneel:

Druk op mode •

#### Schakelen tussen temperatuur en RV (alleen Combi bevochtiger/koeler):

Druk op: 🕛 ٠

#### Wijzigen setpoint RV:

- Activeer het bedieningspaneel door op mode te drukken; •
- zorg ervoor dat de RV-waarde zichtbaar is; •
- druk vervolgens op pijltjestoets om de RV te wijzigen;
- ٠ druk op **mode** om de nieuwe waarde te bevestigen.

#### Wijzigen setpoint temperatuur:

- Activeer het bedieningspaneel door op mode te drukken;
- zorg ervoor dat de temperatuur zichtbaar is door op •
- druk vervolgens op pijltjestoets om de RV te wijzigen;
- druk op **mode** om de nieuwe waarde te bevestigen. •

#### Functiemenu (dit betekent niet dat de bevochtiger een koeler wordt door de functie te veranderen):

- Druk op mode •
- Druk nogmaals kort op mode •
- Selecteer middels pijltjestoetsen functie: •

| Bevochtiger   | Ť.       |
|---------------|----------|
| Koeler        | <b>举</b> |
| Combi Comfort | Α        |

Druk op **mode** om te bevestigen

03

PL

- te drukken;

**Technisch menu:** toegang druk 2 seconde op **mode.** U komt nu in Hoofdmenu. Met de pijltjes toets kunt door menu navigeren. Door op **mode** te drukken komt u in submenu. Met pijltjestoets kan u door submenu navigeren. Door nogmaals op **mode** te drukken komt u bij af te lezen waarde of setpoint.

| Hoofdmenu | Submenu | Omschrijving         | Waarde | Functie                 |                     |
|-----------|---------|----------------------|--------|-------------------------|---------------------|
| SETPNT    | SP01    | Setpoint temperatuur | 17°    | Stuurt de heater aan    |                     |
|           |         | in het kanaal.       |        |                         |                     |
|           | SP02    | Setpoint RV kanaal.  | 78%    |                         |                     |
| TEMP      | TS01    | Gemeten temperatuur  |        |                         |                     |
|           |         | na                   |        |                         |                     |
|           |         | Koeler / Bevochtiger |        |                         |                     |
|           | TS02    | Gemeten temperatuur  |        |                         |                     |
|           |         | voor Koeler /        |        |                         |                     |
|           |         | Bevochtiger          |        |                         |                     |
|           | TS03    | Gemeten buiten       |        |                         | Alleen Combi        |
|           |         | temperatuur T3       |        |                         | bevochtiger/koeler  |
|           | TS04    | Setpoint temperatuur | 12°    | Onder deze              | Alleen Combi        |
|           |         | bevochtiger.         |        | temperatuur mag         | bevochtiger/koeler  |
|           |         |                      |        | bevochtiger aan gaan.   |                     |
|           |         |                      |        | Setpoint op             |                     |
|           |         |                      |        | bedieningspaneel        |                     |
|           |         |                      |        | bepaald wanneer         |                     |
|           |         |                      |        | bevochtiger             |                     |
|           |         |                      |        | daadwerkelijk aan       |                     |
|           |         |                      | 470    | gaat.                   |                     |
|           | 1505    | Setpoint temperatuur | 1/0    | Boven deze              | Alleen Combi        |
|           |         | indirecte koeler.    |        | temperatuur mag de      | bevochtiger/koeler  |
|           |         |                      |        | indirecte koeler        |                     |
|           |         |                      |        | aangaan. Setpoint op    |                     |
|           |         |                      |        | bedieningspaneer        |                     |
|           |         |                      |        | keeler daadwerkelijk    |                     |
|           |         |                      |        | aan gaat                |                     |
|           | T\$06   | Setnoint temperatuur | 220    | Boven deze              | Alleen Combi        |
|           | 1500    | directe koeler       |        | temperatuur mag de      | bevochtiger/koeler  |
|           |         | uncete nocier.       |        | directe                 | bevoeninger/ koeler |
|           |         |                      |        | koeler/bevochtiger      |                     |
|           |         |                      |        | aan gaan.               |                     |
|           | TS07    | Minimale             | 14°    | Onder deze              |                     |
|           |         | inblaastemperatuur.  |        | temperatuur gaat de     |                     |
|           |         |                      |        | bevochtiger/koeler uit. |                     |
|           | TS08    | Gemeten temperatuur  |        |                         | Alleen als er       |
|           |         | retour               |        |                         | retoursensor        |
|           |         |                      |        |                         | aanwezig is         |
| HUM       | RH01    | Gemeten              |        |                         |                     |
|           |         | luchtvochtigheid na  |        |                         |                     |
|           |         | Koeler / Bevochtiger |        |                         |                     |
|           | RH02    | Gemeten              |        |                         | Alleen als er       |
|           |         | luchtvochtigheid in  |        |                         | retoursensor        |
|           |         | retour kanaal        |        |                         | aanwezig is         |

| COUNTR | CT01 | Telling klep          |  | _ |
|--------|------|-----------------------|--|---|
|        |      | bevochtiger           |  |   |
|        | CT02 | Telling klep koeler   |  |   |
| ALARM  | AL01 | Zet service alarm uit |  |   |
|        | AL02 | Zet alarm uit         |  |   |

Instructie wijzigen waarde technisch menu

#### Menu navigatie

- 1. Gebruik pijltjes om te wisselen in het hoofdmenu
- 2. Druk op **mode** om het menu te selecteren
- 3. Gebruik de pijltjes toetsen om te scrollen tussen de submenu's
- 4. Druk op mode om het submenu te selecteren
- 5. Gebruik pijltjestoetsen om de waarden te veranderen
- 6. Druk op **mode** om de verandering te bevestigen
- 7. Druk op (I) om één stap terug te gaan

#### orbeeld wijzigen setpoint RV en Temperatuur kanaal

- Druk 2 seconden op de **mode** knop
- Scrol met de pijltjes toetsen naar SETPNT
- Druk op **mode** om menu te selecteren
- Scrol met de pijltjes toetsen naar SP001 voor temperatuur en SP002 voor RV
- Druk op **mode** om submenu SP001/SP002 te selecteren
- Gebruik de pijltjestoetsen om de waarde te veranderen
- Druk op **mode** om waarde te bevestigen
- Gebruik (**U**) om waarde te bevestigen

Door de temperatuur te wijzigen zal de heater eerder aan of uit gaan.

Symbolen algemeen:

- Wireless Communication; geeft de sterkte van het signaal af.
- Battery; niveau van de batterijen (4 x AAA).
- Alarm; met tekst geeft signaal af. Kijk onder Alarm voor uitleg.
- Demand; de mate van werking, hoe hoger de vraag hoe meer streepjes.

NL

| Alarm LED         | Display | Reden                                                  | Actie                                                    | Reset       |
|-------------------|---------|--------------------------------------------------------|----------------------------------------------------------|-------------|
| status            | Tekst   |                                                        |                                                          |             |
|                   | OFF     | Unit staat uit                                         | Geen                                                     |             |
| aan               | M OFF   | Contact main enable<br>verbroken, unit<br>schakelt uit | Herstel contact main enable, zie wiring diagram TB3      | Automatisch |
| 3 x               | SENSUP  | Contact met SHC80                                      | Controleer bedrading SHC80, zo nodig repareer,           | Automatisch |
| knipperen         |         | sensor is verbroken                                    | controleer het groene lampje op de SCH80 sensor,         |             |
|                   |         |                                                        | knippert het snel dan sensor vervangen.                  |             |
| 5 x<br>knipperen  | OUTDEF  | T3 sensor defect                                       | Controleer bedrading sensor, zo nodig repareer.          | Automatisch |
| 7 x               | RETDEF  | Contact met retour                                     | Controleer bedrading SHC80, zo nodig repareer,           | Automatisch |
| knipperen         |         | SHC80 sensor                                           | controleer het groene lampje op de SCH80 sensor,         |             |
|                   |         | verbroken                                              | knippert het snel dan sensor vervangen.                  |             |
| 9 x               | WATER   | Geen verhoging van                                     | Controleer of de waterkraan open is.                     | Automatisch |
| knipperen         |         | kanaal RH% (T1) na                                     | · Als de kraan open is en er is vraag (bij de combi      |             |
|                   |         | een bepaalde                                           | comfort moet buitentemperatuur onder de 12°C zijn)       |             |
| 11 x<br>knipperen | NOAIR   | Geen luchtstroom bij de<br>koeler                      | Controleer of de WTW werkt.                              | Automatisch |
| 13 x              | NOCOOL  | Geen water bij de                                      | Controleer of de waterkraan open is.                     | Automatisch |
| knipperen         |         | koeler                                                 | · Als de kraan open is en er is vraag (bij de combi      |             |
| 11                |         |                                                        | comfort moet buitentemperatuur onder de 12°C zijn)       |             |
|                   |         |                                                        | ontkoppel de zwarte toevoerslang van het knietje op      |             |
|                   |         |                                                        | de unit, en reset de unit door de stekker uit en opnieuw |             |
|                   |         |                                                        | in het stopcontact te steken; als er water uitkomt en de |             |
|                   |         |                                                        | waterklep reageert niet is de waterklep defect, vervang  |             |
|                   |         |                                                        | de waterklep.                                            |             |
|                   |         |                                                        | · Werkt de waterklep en het matrix wordt niet nat        |             |
|                   |         |                                                        | nadat de klep geschakeld heeft dan is het                |             |
|                   |         |                                                        | legionellafilter verstopt; vervang de cassette.          |             |
| 15 x              | HEATER  | Heating fout                                           | Controleer de luchttemperatuur na de bevochtiger         | Automatisch |
| knipperen         |         |                                                        | (TS01), deze moet >8ºC, zo niet dan is de heater         |             |
|                   |         |                                                        | defect. Laat installateur heater vervangen.              |             |
| 17 x              | AIRFLW  | Geen luchtstroom bij                                   | Controleer of de WTW werkt.                              | Automatisch |
| knipperen         |         | bevochtiger                                            |                                                          |             |
| 19 x<br>knipperen | T2DEF   | T2 sensor defect                                       | Controleer bedrading sensor, zo nodig repareer.          | Automatisch |
| Servicelamp       | Service | Cassette moet                                          | Cassette moet gecontroleerd worden en mogelijk           | Ga naar     |
| 1                 |         | gecontroleerd worden                                   | vervangen                                                | Technisch   |
|                   |         | en mogelijk vervangen                                  |                                                          | menu, AL01. |
|                   |         |                                                        |                                                          | RST         |

Letop !! Bij vorst kan de vorstbeveiliging van een WTW intreden. Wanneer en hoe dat gebeurd is verschillend per type. Bij diverse units zal de ventilator van de aanvoer gaan aftoeren of zelfs tijdelijk stoppen. Dit heeft direct effect op het rendement van onze unit, omdat er geen lucht door de bevochtiger gaat.

### Display WATER en alarm driehoek.

**Bevochtiger toepassing:** oorzaak geen watertoevoer, of geen stijging RH% meting door shc80. **Koeler toepassing:** geen T daling tijdens vraag naar water.

**RESET-procedure:** 

- Activeer LCD door **mode** in te drukken, wacht 2 seconden, druk nogmaals 2 sec **mode** in om in reset menu te komen.
- In display staat **STPT**.
- Gebruik pijltjestoets om door menu te scrollen
- Als **ALARM** in display staat, druk op **mode**. Display geeft aan **AL01 (service alarm)**, druk op pijltjestoets tot in display staat **AL02 (alarm)**. Druk op **mode** in display staat **NO**
- Druk op pijltjetoets tot in display **Rst** staat.
- Bevestig reset door op **mode** te drukken en daarna op
- Controleer reset door weer op **mode** te drukken.
- De melding water en driehoek dienen verdwenen te zijn.

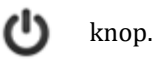

## Pairen – Unpairen bedieningspaneel

Iedere unit is uniek verbonden met een bedieningspaneel. Indien een bedieningspaneel vervangen moet worden zal de bestaande bedieningspaneel eerst unpaired moeten worden. Laat de stekker in het stopcontact zitten!

#### Unpairen

Om de bestaande bedieningspaneel te unpairen van de unit moet u volgende stappen

doorlopen:

- Draai het kleine schroefje aan onderzijde van het bedieningspaneel los en verwijder deksel.
- Op achterzijde bevindt zich een drukknop zie rode pijl.
- Houdt de drukknop op het bedieningspaneel ingedrukt tot het groene ledlampje 10x heeft geknipperd.
- Ter controlle; Druk de drukknop op de printplaat in, de Powerled gaat snel *1 Bedienings* knipperen. Gebeurt dit niet dan de drukknop op printplaat ook indrukken en de powerled 10x laten knipperen.

#### Pairen:

#### Unit

- Aan de onderzijde van de unit bevindt zich een deksel die middels een schroef afgesloten is. Deze opendraaien en voorzichtig de klep verwijderen.
- Op de printplaat zit eenzelfde knop als op het bedieningspaneel.
- Druk deze 1 seconde in, de Power LED gaat knipperen, 1 sec on/1 sec off.

#### **Bedieningspanee**l

- Druk vervolgens het knopje aan de achterkant van het bedieningspaneel in, een groen LEDampje knippert dan kort.
- Controleer of de verbinding tussen Bedieninspaneel en unit gelukt is door op de MODE knop te drukken.
- Linksboven in de display zou ht RF symbool zichtbaar moeten zijn om te bevestigen ze gelinked zijn!

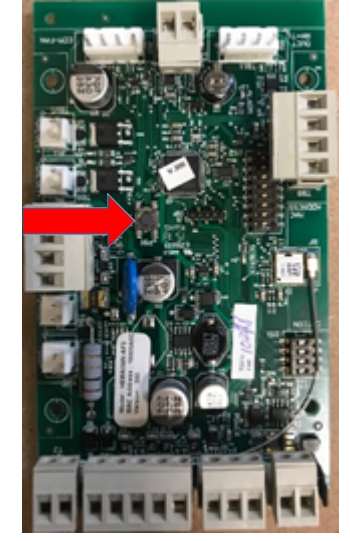

2 Printplaat

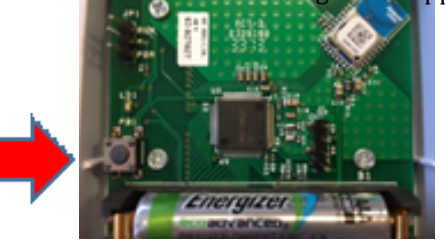

1 Bedieningspaneel Achterzijde verled 10x

## Manuel du panneau de commande sans fil

Le panneau de commande indique la valeur de l'humidité relative (HR) et de la température de la pièce où il est suspendu ou couché.

Il mentionne également le programme actif du panneau de commande :

- Humidifier, Refroidir ou les deux A selon l'appareil raccordé.
- Apparaissent le statut des piles, la connexion RF ainsi que l'humidité relative et la température mesurées.

#### Fonctionnement :

Le panneau de commande sans fil communique avec l'appareil au moyen d'un signal RF (902Mhz). En fonction des valeurs déterminées, il envoie un signal à l'appareil pour l'allumer ou l'éteindre. Ces valeurs déterminées peuvent être ajustées. S'il n'est pas utilisé, l'écran s'éteint afin d'optimiser la durée de vie de la pile. Le panneau de commande établit la liaison avec le HomEvap trois fois par heure pour actualiser les valeurs de mesure et adapter la commande.

#### Explication des symboles du panneau de commande

Symboles relatifs à l'humidificateur :

- Humidity : fonction d'humidification
- Heat : fonction de chauffage Cela ne signifie pas que la fonction est aussi réellement activée.

Symboles relatifs au refroidisseur :

- Cool : fonction de refroidissement

Symboles relatifs au Combi humid/cool :

- A : fonctionnement entièrement automatique
- Heat : fonction de chauffage Cela ne signifie pas que la fonction est aussi réellement activée.

FR

09

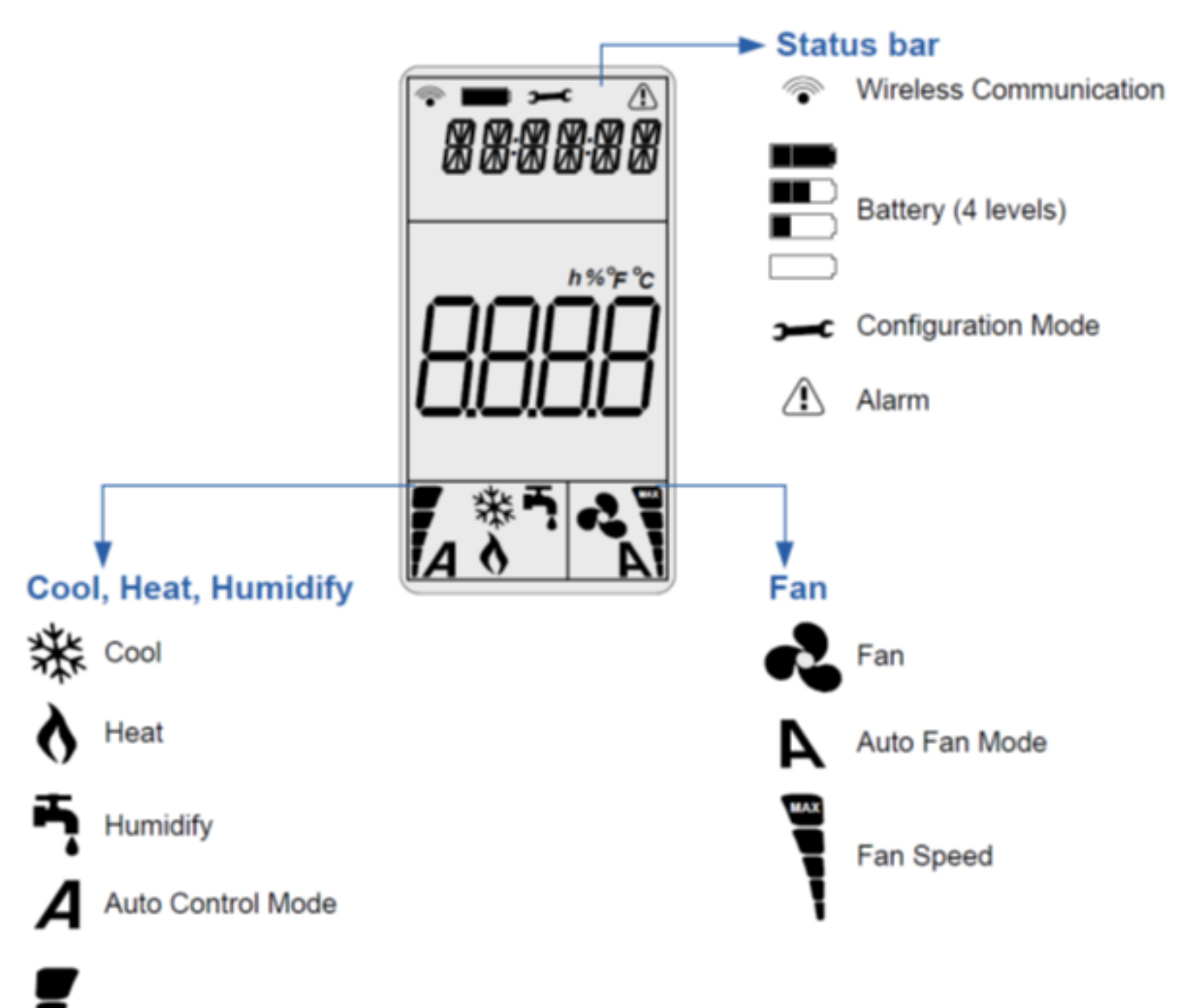

Cool, Heat, Humidity Demand

#### Premier démarrage :

Tous les paramètres sont définis par défaut dans le panneau de commande. Dès le branchement de la fiche dans la prise, le panneau de commande établit le contact avec l'appareil. Le symbole de communication sans fil apparaît. Une fois le cycle de test achevé, le panneau de commande réagit aux modifications éventuelles des points de consigne.

#### Activer le panneau de commande :

• Appuyez sur **mode** 

#### Commutation entre la température et l'humidité relative (Combi Comfort uniquement) :

Appuyez sur :

#### Modifier le point de consigne HR :

- Activez le panneau de commande en appuyant sur mode ;
- veillez à ce que la valeur de HR apparaisse ;
- appuyez ensuite sur la flèche pour modifier la HR ;
- appuyez sur **mode** pour confirmer la nouvelle valeur.

#### Modifier la température du point de consigne :

- Activez le panneau de commande en appuyant sur mode ;
- veillez à ce que la température apparaisse en appuyant 🔱
- appuyez ensuite sur la flèche pour modifier la température ;
- appuyez sur **mode** pour confirmer la nouvelle valeur.

# Menu de fonction (ne signifie pas que le changement de fonction transforme l'humidificateur en refroidisseur) :

- Appuyez sur **mode**
- Appuyez encore brièvement sur mode
- Utilisez les touches fléchées pour sélectionner la fonction :

| Humidificateur           | <b>Ť</b> . |
|--------------------------|------------|
| Refroidisseur            | *          |
| Combi <u>humid</u> /cool | Α          |

• Appuyez sur **mode** pour confirmer

| F | R |
|---|---|

sur ;

**Menu technique:** accès en appuyant pendant 2 secondes sur **mode**. Vous arrivez alors dans le Menu principal. Les flèches vous permettent de naviguer dans le menu. Vous arrivez dans le sous-menu en appuyant sur **mode**. Les flèches vous permettent de naviguer dans le sous-menu. Une nouvelle pression sur **mode** vous permet de lire la valeur ou le point de consigne.

| Menu<br>principal | Sous-<br>menu | Description                                                                | Valeur | Fonction                                                                                                    |                                                           |
|-------------------|---------------|----------------------------------------------------------------------------|--------|----------------------------------------------------------------------------------------------------|-----------------------------------------------------------|
| SETPNT            | SP01          | Température du point<br>de consigne dans la<br>canalisation.               | 17°    | Commande le chauffage                                                                                                    |                                                           |
|                   | SP02          | Point de consigne de<br>la canalisation HR.                                | 78%    |                                                                                                    |                                                           |
| TEMP              | TS01          | Température<br>mesurée après<br>Refroidisseur /<br>Humidificateur          |        |                                                                                                    |                                                           |
|                   | TS02          | Température<br>mesurée avant le<br>refroidisseur /<br>humidificateur       |        |                                                                                                    |                                                           |
|                   | TS03          | Température<br>extérieure<br>mesurée T3                                    |        |                                                                                                    | Combi<br>humid/cool<br>seulement                          |
|                   | TS04          | Température de<br>consigne<br>humidificateur.                              | 12°    | L'humidificateur peut être mis<br>en marche au-dessous cette<br>température. Le point de<br>consigne sur le panneau de<br>commande détermine quand<br>l'humidificateur se met<br>effectivement en marche.   | Combi<br>humid/cool<br>seulement                          |
|                   | TS05          | Température de<br>consigne<br>refroidisseur indirect.                      | 18°    | Le refroidisseur peut être mis<br>en marche au-dessus de cette<br>température. Le point de<br>consigne sur le panneau de<br>commande détermine quand<br>le refroidisseur se met<br>effectivement en marche. | Combi<br>humid/cool<br>seulement                          |
|                   | TS06          | Température de<br>consigne<br>refroidisseur direct.                        | 22°    | Le refroidisseur<br>direct/humidificateur peut<br>être mis en marche au-delà de<br>cette température.                                                                                                    | Combi<br>humid/cool<br>seulement                          |
|                   | TS07          | Température<br>minimale de<br>soufflage.                                   | 14°    | L'humidificateur/refroidisseur<br>s'éteint sous cette<br>température.                                                                                                    |                                                           |
|                   | TS08          | Température de<br>retour mesurée                                           |        |                                                                                                    | Uniquement<br>en présence<br>d'un<br>capteur de<br>retour |
| ним               | RH01          | Humidité de l'air<br>mesurée après le<br>refroidisseur /<br>humidificateur |        |                                                                                                    |                                                           |
|                   | RH02          | Humidité de l'air<br>mesurée dans la<br>canalisation de retour             |        |                                                                                                    | Uniquement<br>en présence<br>d'un                         |

|        |      |                    |  | capteur de |   |
|--------|------|--------------------|--|------------|---|
|        |      |                    |  | retour     |   |
| COUNTR | CT01 | Clapet de          |  |            |   |
|        |      | l'humidificateur   |  |            |   |
|        | CT02 | Clapet du          |  |            |   |
|        |      | refroidisseur      |  |            |   |
| ALARM  | AL01 | Coupez l'alarme de |  |            | F |
|        |      | service            |  |            |   |
|        | AL02 | Coupez l'alarme    |  |            |   |

#### Instructions concernant le menu technique de modification de valeur

#### Menu de Navigation

- 1. Utilisez les flèches pour passer au menu principal
- 2. Appuyez sur **mode** pour sélectionner le menu
- 3. Utilisez les flèches pour dérouler les sous-menus.
- 4. Appuyez sur **mode** pour sélectionner un sous-menu
- 5. Utilisez les flèches pour changer les valeurs.
- 6. Appuyez sur **mode** pour confirmer la nouvelle valeur.
- 7. Appuyez (b) pour revenir une étape en arrière.

#### Exemple modifier le point de consigne HR et température de la canalisation

- Appuyez deux secondes sur le bouton mode.
- Descendez avec les flèches vers SETPNT.
- Appuyez sur **mode** pour sélectionner le menu
- Descendez avec les flèches vers SP001 pour la température et SP002 pour HR.
- Appuyez sur mode pour sélectionner le sous-menu SP001/SP002
- Utilisez les flèches pour changer les valeurs
- Appuyez sur **mode** pour confirmer la valeur
- À 🔥 utiliser pour confirmer une valeur

En changeant la température, le chauffage s'allume ou s'éteint plus tôt.

Symboles généraux :

- Wireless Communication : indique la force du signal.
- Battery : niveau des piles (4 x AAA).
- Alarm : le texte indique un signal. Voir la partie Alarme pour des explications.
- Demande : le niveau de fonctionnement, plus la demande est élevée plus les tirets sont nombreux.

| État de LED | Affichage | Motif                                         | Action                                                     | Réinitialiser |
|-------------|-----------|-----------------------------------------------|------------------------------------------------------------|---------------|
| d'alarme    | du texte  |                                               |                                                            |               |
|             | OFF       | L'appareil est éteint                         | Aucune                                                     |               |
| à           | M OFF     | Contact principal<br>d'activation déconnecté, | Rétablir le contact principal d'activation, voir le schém  | Automatique   |
| 2           | CENCIID   | I appareil s éteint                           | Vérifiaz la câblaga du SHC90, rénaraz la ci nécoscaira     | Automatique   |
| clignotant  | SENSOF    | avec le canteur SHC80                         | vérifiez le voyant vert du canteur SCH80 s'il climote      | Automatique   |
| clightant   |           | avec le capteur sileou                        | rapidement, il faut le remplacer.                          |               |
| 5 x         | OUTDEF    | Capteur T3 défectueux                         | Vérifiez le câblage du capteur, réparez-le si nécessaire.  | Automatique   |
| clignotant  |           |                                               | · · · · · · · · · · · · · · · · · · ·                      | 1             |
| 7 x         | RETDEF    | Contact rompu avec le                         | Vérifiez le câblage du SHC80, réparez-le si nécessaire,    | Automatique   |
| clignotant  |           | capteur SHC80 retour.                         | vérifiez le voyant vert du capteur SCH80, s'il clignote    |               |
|             |           |                                               | rapidement, il faut le remplacer.                          |               |
| 9 x         | WATER     | Pas d'augmentation de                         | Controlez si le robinet d'eau est bien ouvert.             | Automatique   |
| clignotant  |           | canalisation HR % (11)                        | Si le robinet est ouvert et qu'il y a une demande          |               |
|             |           | apres un certain                              | (pour le combi comfort, la temperature exterieure doit     |               |
|             |           | tempstija                                     | d'alimentation poir du coude de l'appareil et              |               |
|             |           |                                               | ráinitialisez l'appareil en retirant et en ráinsárant la   |               |
|             |           |                                               | fiche dans la prise : si de l'eau sort et que la vanne     |               |
|             |           |                                               | d'eau ne réagit nas remplacez la vanne d'eau               |               |
|             |           |                                               | Si la vanne d'eau fonctionne et que la matrice             |               |
|             |           |                                               | n'est pas mouillée après la mise en marche de la vanne,    |               |
|             |           |                                               | le filtre anti-légionelles est bouché ; remplacez la       |               |
| 11 x        | NOAIR     | Pas de circulation d'air                      | Assurez-vous que l'unité de récupération de chaleur for    | Automatique   |
| clignotant  |           | au niveau du<br>refroidisseur                 |                                                            | -             |
| 13 x        | NOCOOL    | Pas d'eau au niveau du                        | Contrôlez si le robinet d'eau est bien ouvert.             | Automatique   |
| clignotant  |           | refroidisseur                                 | · Si le robinet est ouvert et qu'il y a une demande        | -             |
| _           |           |                                               | (pour le combi comfort, la température extérieure doit     |               |
|             |           |                                               | être inférieure à 12°C), débranchez le tuyau               |               |
|             |           |                                               | d'alimentation noir du coude de l'appareil, et             |               |
|             |           |                                               | réinitialisez l'appareil en retirant et en réinsérant la   |               |
|             |           |                                               | fiche de la prise ; si de l'eau sort et que la vanne d'eau |               |
|             |           |                                               | ne réagit pas, remplacez la vanne d'eau.                   |               |
|             |           |                                               | • Si la vanne d'eau fonctionne et que la matrice           |               |
|             |           |                                               | n'est pas mouillée après la mise en marche de la vanne,    |               |
|             |           |                                               | le filtre anti-legionelles est bouche ; remplacez la       |               |
|             |           |                                               | viet nat nadat de klen geschakeld heeft den is het         |               |
|             |           |                                               | legionellafilter verstont: vervang de cassette.            |               |
|             |           |                                               |                                                            |               |
| 15 x        | HEATER    | Chauffage défectueux                          | Contrôlez la température de l'air après                    | Automatique   |
| clignotant  |           | -                                             | l'humidificateur (TS01), elle doit être de >8ºC. Si ce     | _             |
|             |           |                                               | n'est pas le cas, le chauffage est défectueux. Demandez    |               |
|             |           |                                               | à l'installateur de remplacer le chauffage.                |               |
| 17 x        | AIRFLW    | Pas de circulation d'air                      | Assurez-vous que l'unité de récupération de chaleur for    | Automatique   |
| clignotant  |           | au niveau de<br>l'humidificateur              |                                                            |               |
| 19 x        | T2DEF     | Capteur T2 défectueux                         | Vérifiez le câblage du capteur, réparez-le si nécessaire.  | Automatique   |
| clignotant  |           | •                                             |                                                            | -             |
| Lampe       | Service   | La cassette doit être                         | La cassette doit être vérifiée et éventuellement           | Allez au menu |
| de service  |           | vérifiée et                                   | remplacée                                                  | technique,    |
|             |           | éventuellement                                |                                                            | AL01, RSTRST  |
|             |           | remplacée                                     |                                                            |               |
|             |           |                                               |                                                            |               |

Attention !! En cas de gel, la protection contre le gel d'une unité de récupération dechaleur peut s'enclencher. Le moment et la manière dont cela se produit diffèrent selon le type. Sur plusieurs unités, le ventilateur d'alimentation va évacuer ou même s'arrêter temporairement. Cela a un effet direct sur l'efficacité de notre appareil puisqu'il n'y a pas de passage d'air dans l'humidificateur.

#### WATER et le triangle d'alarme s'affichent.

**Application humidificateur :** la cause est le défaut d'arrivée d'eau ou de hausse de la mesure du % HR par shc80.

Application refroidisseur : pas de diminution de T pendant la demande en eau.

Procédure de RESET (réinitialisation) :

- Activez l'écran LCD en appuyant sur **mode**, attendez 2 secondes, appuyez à nouveau 2 secondes sur **mode** pour entrer dans le menu de réinitialisation.
- **STPT** apparaît à l'écran.
- Utilisez la flèche pour descendre dans le menu.
- Lorsque ALARM apparaît à l'écran, appuyez sur mode. L'écran affiche AL01 (alarme de service), appuyez sur la flèche jusqu'à ce que l'écran affiche AL02 (alarme). Appuyez sur mode l'écran affiche NO
- •

Appuyez sur la flèche jusqu'à ce que l'écran affiche **Rst**.

- Confirmez la réinitialisation en appuyant sur **mode** et appuyez ensuite sur le
- Vérifiez la réinitialisation en poussant à nouveau sur **mode**.
- La mention « water » et le triangle ont dû disparaître.

FR

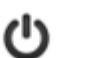

bouton.

## Apparier - Déparier le panneau de commande

Chaque appareil est relié uniquement au panneau de commande. Si un panneau de commande doit être remplacé, il faut d'abord déparier le panneau de commande existant. Laissez la fiche insérée dans la prise !

#### Déparier

Pour déparier le panneau de commande existant de l'appareil, suivre les étapes suivantes :

- Desserrez la petite vis située sous le panneau de commande et retirez le couvercle.
- Un bouton poussoir se trouve à l'arrière, voir la flèche bleue.
- Maintenir le bouton-poussoir du panneau de commande enfoncé jusqu'à ce que le voyant vert clignote 10 fois.
- Pour vérifier, appuyez sur le bouton du circuit imprimé, la LED d'alimentation clignote rapidement. Si ce n'est pas le cas, appuyez sur le bouton du circuit imprimé et laissez la LED d'alimentation clignoter 10 fois.

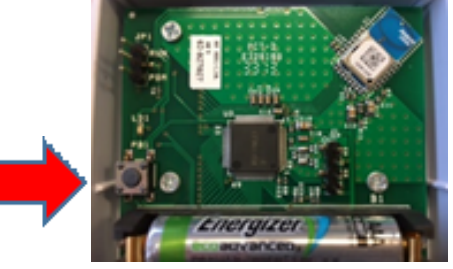

1 Panneau de commande Arrière du panneau de

#### Apparier :

#### Unité

- Il y a sur le dessous de l'appareil un couvercle fermé avec une vis. Ouvrez-le et retirez délicatement la vanne.
- Il y a sur le circuit imprimé le même bouton que sur le panneau de commande.
- Enfoncez-le pendant 1 seconde, la LED d'alimentation va clignoter, 1 sec on/1 sec off.

#### Panneau de commande

- Appuyez ensuite sur le bouton situé à l'arrière du panneau de commande, une LED verte clignote brièvement.
- Contrôlez si la liaison entre le panneau de commande et l'unité est établie en appuyant sur le bouton « MODE ».
- Dans le coin supérieur gauche de l'écran, le symbole RF doit apparaître pour confirmer l'appariement !

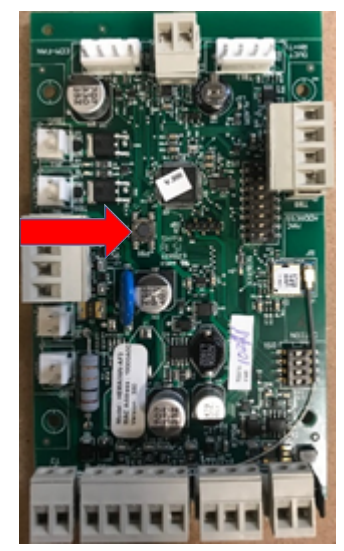

2 Circuit imprimé

# Instrukcja obsługi bezprzewodowego pilota zdalnego sterowania

Pilot zdalnego sterowania umożliwia regulację Wilgotności Względnej (WW) i temperatury w pomieszczeniu, w którym się znajduje.

Ponadto pokazuje aktywne programy pilota zdalnego sterowania.

- Nawilżanie, Chłodzenie lub obie funkcje, w zależności od podłączonego urządzenia.
- Widoczny status baterii, podłączenie RF i zmierzona wilgotność względna oraz temperatura.

#### Działanie:

Bezprzewodowy pilot zdalnego sterowania komunikuje się z urządzeniem za pomocą sygnału RF (902Mhz). Na podstawie ustawionych wartości wysyła on sygnał do urządzenia, aby je włączyć lub wyłączyć. Ustawione wartości można zmieniać. Jeśli wyświetlacz nie będzie używany, sam się wyłączy, funkcja ta ma na celu zoptymalizowanie działania baterii. Pilot 3 razy na godzinę łączy się z HomEvap, aby zaktualizować ustawione wartości pomiarowe i dostosować sterowanie.

Objaśnienie symboli na pilocie

Symbole dotyczące Nawilżacza :

- Humidity: funkcja nawilżania.
- Heat: funkcja ogrzewania. Nie oznacza to, że jest ona rzeczywiście włączona.
- Symbole dotyczące Klimatyzatora :
- Cool: funkcja chłodzenia.

Symbole dotyczące urządzenia Combi humid/cool:

- A: funkcja w pełni automatyczna.
- Heat: funkcja ogrzewania. Nie oznacza to, że jest ona rzeczywiście włączona.

PL

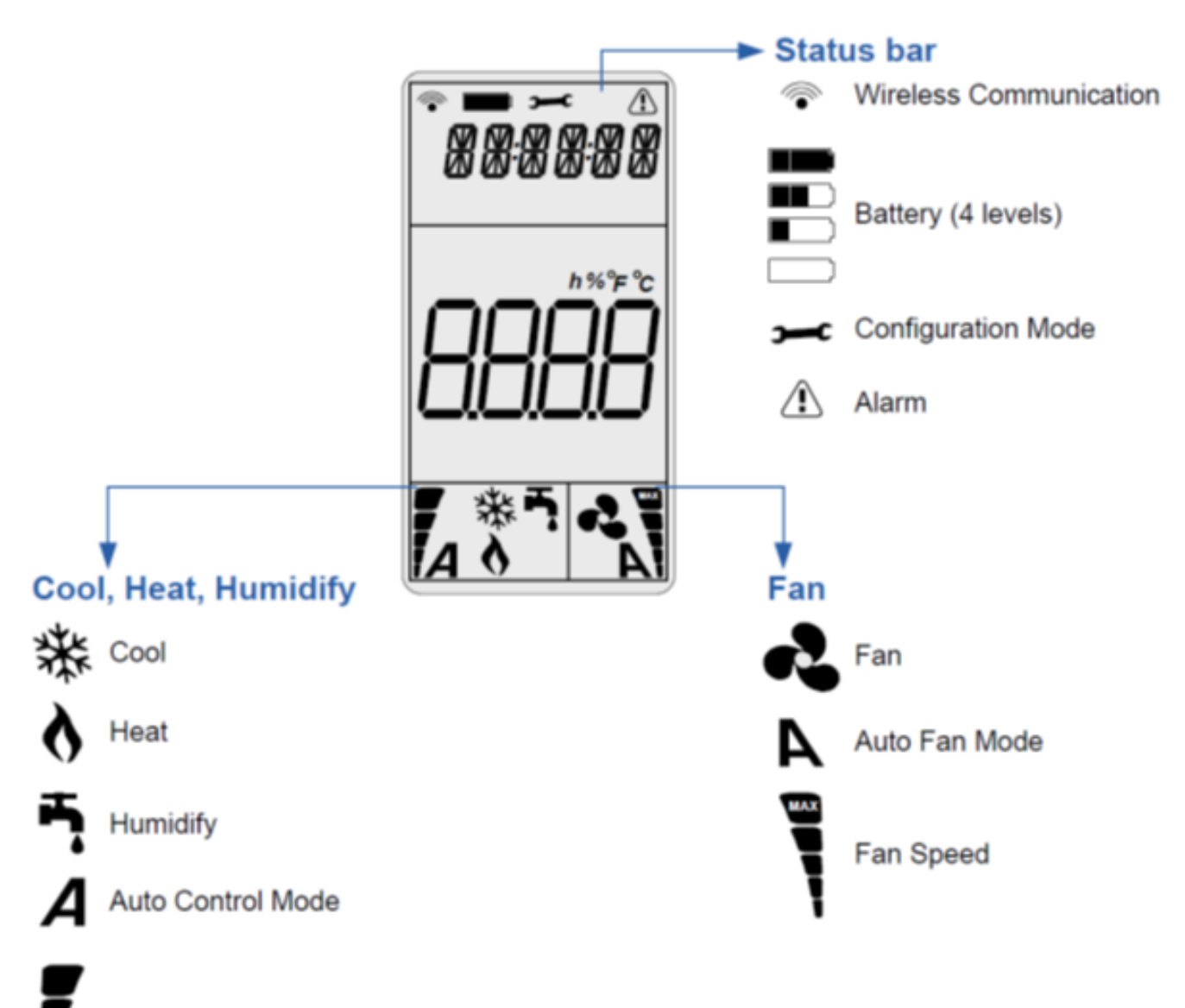

Cool, Heat, Humidity Demand

| EN                          | PL                                                |
|-----------------------------|---------------------------------------------------|
| Status bar                  | Pasek stanu                                       |
| Wireless Communication      | Siła sygnału                                      |
| Battery (4 levels)          | Poziom baterii (4 poziomy)                        |
| Configuration Mode          | Ustawienia                                        |
| Alarm                       | Alarm                                             |
| Cool, Heat, Humidify        | Funkcje chłodzenia, ogrzewania, nawilżania        |
| Cool                        | Funkcja chłodzenia                                |
| Heat                        | Funkcja ogrzewania                                |
| Humidify                    | Funkcja nawilżania                                |
| Auto Control Mode           | Automatyczny tryb pracy                           |
| Cool, Heat, Humidify Demand | Poziom funkcji chłodzenia, ogrzewania, nawilżania |
| Fan                         | Wentylator                                        |
| Auto Fan Mode               | Automatyczna funkcja wentylatora                  |
| Fan Speed                   | Prędkość wentylatora                              |

#### Pierwsze uruchomienie:

Wszystkie ustawienia na pilocie są standardowe. Pilot łączy się z urządzeniem w momencie podłączenia wtyczki do kontaktu. Pojawia się symbol komunikacji bezprzewodowej. Po zakończeniu cyklu testowego pilot zacznie reagować na ewentualne zmiany w ustawieniach.

#### Aktywacja pilota:

- Naciśnij przycisk mode (tryb pracy)

#### Przełączanie między temperaturą i wilgotnością względną (dotyczy tylko urządzenia Combi Comfort):

Naciśnij przycisk:

#### Zmiana ustawień wilgotności względnej:

- Aktywuj pilota wciskając przycisk mode;
- Sprawdź czy widoczna jest wartość wilgotności względnej;
- Następnie naciskaj strzałki, aby zmienić wartość wilgotności względnej;
- Wciśnij przycisk mode, aby zatwierdzić nową wartość.

#### Zmiana ustawień temperatury:

- Aktywuj pilota wciskając przycisk mode;
- Sprawdź, czy jest widoczna wartość temperatury naciskając przycisk ; 🔱
- Następnie naciskaj strzałki, aby zmienić wartość temperatury względnej;
- Wciśnij przycisk mode, aby zatwierdzić nową wartość.

# Menu funkcji (nie oznacza to, że poprzez zmianę funkcji nawilżacz zamieni się w klimatyzator, celem jest wybór funkcji właściwej z rzeczywistą instalacją):

- Wciśnij przycisk **mode**
- Jeszcze raz krótko przytrzymaj przycisk mode
- Za pomocą strzałek wybierz funkcję:

| Nawilżacz        | Ť. |
|------------------|----|
| Klimatyzator     | *  |
| Combi humid/cool | Α  |

- Wciśnij przycisk **mode**, aby zatwierdzić

**Menu techniczne:** aby uzyskać dostęp przytrzymaj przycisk **mode** przez 2 sekundy. Jesteś teraz w menu głównym. Możesz poruszać się po menu strzałkami. Wciskając przycisk **mode** przejdziesz do podmenu. Możesz poruszać się po podmenu strzałkami. Poprzez ponowne naciśnięcie przycisku **mode** przejdziesz do wartości lub ustawień.

| Menu<br>główne | Podmenu | Opis                                                                    | Wartość | Funkcja                                                                                                    |                                                          |
|----------------|---------|-------------------------------------------------------------------------|---------|----------------------------------------------------------------------------------------------------|----------------------------------------------------------|
| SETPNT         | SP01    | Ustawienie temperatury w<br>kanale                                      | 17°     | Steruje funkcją ogrzewania                                                                                                    |                                                          |
|                | SP02    | Ustawienie kanału WZ                                                    | 78%     |                                                                                                    |                                                          |
| TEMP           | T501    | Temperatura za<br>Klimatyzatorem/<br>Nawilżaczem                        |         |                                                                                                    |                                                          |
|                | T502    | Temperatura przed<br>Klimatyzatorem /<br>Nawilżaczem                    |         |                                                                                                    |                                                          |
|                | TS03    | Temperatura zewnętrzna<br>T3                                            |         |                                                                                                    | Dotyczy<br>tylko Combi<br>humid/cool                     |
|                | T504    | Ustawienie temperatury<br>nawilżacza                                    | 12°     | Nawilżacz może się<br>włączyć poniżej tej<br>temperatury. Ustawienie<br>na pilocie określa, kiedy<br>nawilżacz rzeczywiście się<br>włączy.                         | Dotyczy<br>tylko Combi<br>humid/cool                     |
|                | T505    | Ustawienie temperatury<br>niebezpośredniego<br>klimatyzatora            | 17°     | Niebezpośredni<br>klimatyzator może się<br>włączyć powyżej tej<br>temperatury. Ustawienie<br>na pilocie określa, kiedy<br>klimatyzator rzeczywiście<br>się włączy. | Dotyczy<br>tylko Combi<br>humid/cool                     |
|                | TS06    | Ustawienie temperatury<br>bezpośredniego<br>klimatyzatora               | 22°     | Bezpośredni<br>klimatyzator/nawilżacz<br>może się włączyć<br>powyżej tej<br>temperatury.                                                                           | Dotyczy<br>tylko Combi<br>humid/cool                     |
|                | T507    | Minimalna temperatura<br>powietrza nawiewanego                          | 14°     | Nawilżacz/klimatyzator<br>wyłączy się poniżej tej<br>temperatury.                                                                                                  |                                                          |
|                | T508    | Zmierzona temperatura<br>odzyskana                                      |         |                                                                                                    | Dotyczy, jeśli<br>obecny jest<br>czujnik<br>odzyskiwania |
| ним            | RH01    | Zmierzona wilgotność<br>powietrza za<br>Klimatyzatorem /<br>Nawilżaczem |         |                                                                                                    |                                                          |
|                | RH02    | Zmierzona wilgotność<br>powietrza w kanale<br>odzyskiwania              |         |                                                                                                    | Dotyczy, jeśli<br>obecny jest<br>czujnik<br>odzyskiwania |
| COUNTR         | CT01    | Zawór nawilżacza                                                        |         |                                                                                                    |                                                          |
|                | CT02    | Zawór klimatyzatora                                                     |         |                                                                                                    |                                                          |
| ALARM          | AL01    | wyrącza alarm serwisówy<br>Wyłacza alarm                                |         |                                                                                                    |                                                          |
| 1              | ALUZ    | vv yigeza alaitti                                                       | 1       | 1                                                                                                    | 1                                                        |

#### Instrukcja zmiany wartości w menu technicznym

#### Nawigowanie po menu

- 1. Użyj strzałek, aby zmienić menu główne
- 2. Naciśnij przycisk **mode**, aby wybrać menu
- 3. Użyj strzałek, aby przechodzić między poszczególnymi podmenu
- 4. Naciśnij przycisk mode, aby wybrać podmenu
- 5. Użyj strzałek, aby zmienić wartości
- 6. Naciśnij przycisk mode, aby zatwierdzić zmiany
- 7. Naciśnij przycisk (), aby cofnąć się do poprzedniego kroku

#### Przykładowa zmiana ustawień kanału Wilgotności Względnej i Temperatury

- • Przez 2 sekundy przytrzymaj przycisk mode
- Strzałkami przejdź do ustawienia SETPNT
- Naciśnij przycisk mode, aby wybrać menu
- Strzałkami przejdź do ustawienia SP001, aby zmienić temperaturę i SP002, aby zmienić WW
- Naciśnij przycisk mode, aby wybrać podmenu SP001/SP002
- Użyj strzałek, aby zmienić wartość
- Naciśnij przycisk mode, aby zatwierdzić zmiany
- Naciśnij przycisk (), aby zatwierdzić wartość

Poprzez zmianę temperatury ogrzewanie włączy lub wyłączy się wcześniej.

#### Symbole ogólne:

- Wireless Communication: wskazuje siłę sygnału.
- Battery: wskazuje poziom baterii (4 x AAA).
- Alarm: wskazuje sygnał za pomocą tekstu. Patrz punkt Alarm, aby uzyskać więcej informacji.
- Demand: zakres działania, im wyższe żądanie tym więcej pasków.

PL

| Status              | Tekst na | Przyczyna                                                                 | Akcja                                                                                                    | Reset                                     |
|---------------------|----------|---------------------------------------------------------------------------|----------------------------------------------------------------------------------------------------|-------------------------------------------|
| LED                 | zu zu    |                                                                           |                                                                                                    |                                           |
|                     | OFF      | Urządzenie jest wyłączone                                                 | Brak                                                                                                    |                                           |
| włączony            | M OFF    | Zerwany kontakt main<br>enable, urządzenie<br>wyłączy się                 | Napraw kontakt main enable, patrz wiring diagram TB3                                                                                                    | Automatyczny                              |
| Miga 3 x            | SENSUP   | Zerwany kontakt z<br>czujnikiem SHC80                                     | Sprawdź przewody SHC80, napraw, jeśli to konieczne,<br>sprawdź zieloną lampkę na czujniku SCH80, jeśli szybko<br>miga należy wymienić czujnik.                                                                                                    | Automatyczny                              |
| Miga 5 x            | OUTDEF   | Uszkodzony czujnik T3                                                     | Sprawdź przewody czujnika, napraw, jeśli to konieczne.                                                                                                    | Automatyczny                              |
| Miga 7 x            | RETDEF   | Zerwany kontakt z<br>czujnikiem odzyskiwania<br>SHC80                     | Sprawdź przewody SHC80, napraw, jeśli to konieczne,<br>sprawdź zieloną lampkę na czujniku SCH80, jeśli szybko<br>miga należy wymienić czujnik.                                                                                                    | Automatyczny                              |
| Miga 9 x            | WATER    | Brak wzrostu<br>wilgotności względnej<br>RH% (T1) po określonym<br>czasie | <ul> <li>Sprawdź, czy kran z wodą jest odkręcony.</li> <li>Jeśli kran jest odkręcony i jest aktywne żądanie<br/>(demand) (w przypadku Combi Comfort temperatura<br/>zewnętrzna musi być poniżej 12°C) odłącz czarny wąż<br/>dopływowy od kolanka na urządzeniu i zresetuj<br/>urządzenie poprzez odłączenie i ponowne włączenie go<br/>do kontaktu; jeśli popłynie woda i zawór wody nie<br/>zadziała, to uszkodzony jest zawór wody, należy go<br/>wymienić</li> <li>Jeśli zawór wody działa i matryca nie zamoczyła się<br/>po włączeniu zaworu, to zapchany jest filtr legionelli,</li> </ul> | Automatyczny                              |
| Miga 11 x           | NOAIR    | Brak przepływu<br>powietrza w<br>klimatyzatorze                           | Sprawdź, czy działa wentylacja z odzyskiwaniem ciepła                                                                                                    | Automatyczny                              |
| Miga 13 x           | NOCOOL   | Brak wody w<br>klimatyzatorze                                             | Sprawdź, czy kran z wodą jest odkręcony.<br>Jeśli kran jest odkręcony i jest żądanie (w<br>przypadku Combi Comfort temperatura zewnętrzna<br>musi być poniżej 12°C) odłącz czarny wąż dopływowy<br>od kolanka na urządzeniu i zresetuj urządzenie poprzez<br>odłączenie i ponowne włączenie go do kontaktu; jeśli<br>popłynie woda i zawór wody nie zadziała, to<br>uszkodzony jest zawór wody, należy go wymienić<br>Jeśli zawór wody działa i matryca nie zamoczyła się<br>po włączeniu zaworu, to zapchany jest filtr legionelli,<br>należy wymienić kasetę.                                  | Automatyczny                              |
| Miga 15 x           | HEATER   | Błąd ogrzewania                                                           | Sprawdź temperaturę powietrza za nawilżaczem (TS01),<br>musi ona wynosić <b>&gt;8º</b> C, jeśli tak nie jest to grzałka jest<br>uszkodzona. Wezwij instalatora, aby wymienił grzałkę.                                                                                                    | Automatyczny                              |
| Miga 17 x           | AIRFLW   | Brak przepływu<br>powietrza przy<br>nawilżaczu                            | Sprawdź, czy działa wentylacja z odzyskiwaniem ciepła                                                                                                    | Automatyczny                              |
| Miga 19 x           | T2DEF    | Uszkodzony czujnik T2                                                     | Sprawdź przewody czujnika, napraw, jeśli to konieczne.                                                                                                    | Automatyczny                              |
| Lampka<br>serwisowa | Service  | Okres eksploatacji kasety<br>dobiegł końca                                | Należy wymienić kasetę                                                                                                    | ldź do menu<br>technicznego,<br>AL01, RST |

Uwaga! W przypadku wystąpienia mrozu może pojawić się zabezpieczenie antyzamrożeniowe systemów wentylacji z odzyskiwaniem ciepła. To, kiedy i w jaki sposób się to dzieje, zależy od typu rekuperatora. W różnych urządzeniach zacznie się zmniejszać prędkość obrotowa wentylatora nawiewu, a nawet może się on na chwilę zatrzymać. Ma to bezpośredni wpływ na wydajność naszego urządzenia, ponieważ powietrze nie przechodzi przez nawilżacz.

#### Komunikat WODA i trójkąt alarmu.

**Funkcja nawilżacza:** przyczyna brak dopływu wody lub brak wzrostu pomiaru RH% przez shc80. **Funkcja klimatyzatora:** brak spadku T podczas żądania poboru wody.

Procedura RESET:

- Aktywuj wyświetlacz LCD naciskając przycisk mode, poczekaj 2 sekundy, ponownie naciśnij mode przez 2 sekundy, aby przejść do menu resetowania.
- Na wyświetlaczu pojawi się komunikat **STPT**.
- Użyj strzałek, aby przewinąć menu
- Gdy na wyświetlaczu pojawi się komunikat ALARM, naciśnij przycisk mode. Na wyświetlaczu pojawi się komunikat AL01 (service alarm), przytrzymaj strzałkę, dopóki na wyświetlaczu nie pojawi się komunikat AL02 (alarm). Naciśnij przycisk mode na wyświetlaczu pojawi się komunikat NO
- Przytrzymaj strzałkę, dopóki na wyświetlaczu nie pojawi się komunikat **Rst**.
- Zatwierdź reset poprzez naciśnięcie przycisku **mode**, a następnie przycisk.
- Sprawdź reset ponownie naciskając przycisk mode.
- Komunikat woda i trójkąt powinny zniknąć.

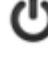

FR

PL

## Łączenie – rozłączanie panelu zdalnego sterowania

Każde urządzenie jest osobno połączone z panelem zdalnego sterowania. Jeżeli panel musi zostać wymieniony, najpierw należy rozłączyć obecny panel. Wtyczka zasilania musi być włączona do kontaktu!

#### Rozłączanie

Aby rozłączyć obecny panel zdalnego sterowania z urządzeniem, należy wykonać następujące kroki:

- Odkręć małą śrubkę na dole panelu i zdejmij pokrywę.
- Z tyłu znajduje się przycisk patrz czerwona strzałka.
- Przytrzymaj przycisk na panelu tak długo, aż zielona lampka led zamiga 10 razy.
- Aby skontrolować: Naciśnij przycisk na płytce drukowanej, Powerled zacznie szybko migać. Jeśli tak się nie stanie, także naciśnij przycisk na płytce drukowanej i poczekaj, aż powerled zamiga 10 razy.

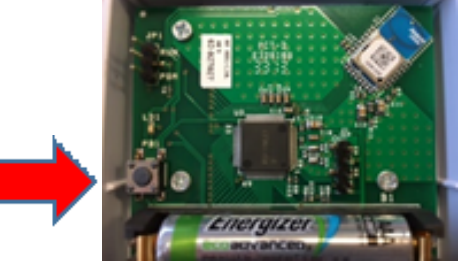

1 Panel zdalnego sterowania Tył

#### Łączenie:

#### jednostka

- Na dole urządzenia znajduje się pokrywa, przykręcona za pomocą śruby. Odkręć ją i ostrożnie zdejmij nakrętkę.
- Na płytce drukowanej znajduje się taki sam przycisk jak na panelu zdalnego sterowania.
- Przyciśnij go przez 1 sekundę, Power LED zacznie migać, 1 sek on/1 sek off.

#### Panel zdalnego sterowania

- Następnie naciśnij przycisk z tyłu panelu, zielona lampka LED krótko zamiga.
- Sprawdź czy połączenie panelu zdalnego sterowania i urządzeniem się powiodło, naciskając przycisk MODE.
- Na górze po lewej stronie na wyświetlaczu musi pojawić się symbol RF jako potwierdzenie, że połączenie się powiodło!

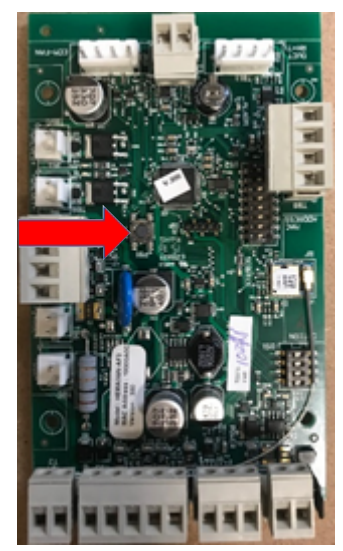

2 Płytka drukowana

| otities - Notes - Notatki |  |  |  |  |  |  |  |
|---------------------------|--|--|--|--|--|--|--|
|                           |  |  |  |  |  |  |  |
|                           |  |  |  |  |  |  |  |
|                           |  |  |  |  |  |  |  |
|                           |  |  |  |  |  |  |  |
|                           |  |  |  |  |  |  |  |
|                           |  |  |  |  |  |  |  |
|                           |  |  |  |  |  |  |  |
|                           |  |  |  |  |  |  |  |
|                           |  |  |  |  |  |  |  |
|                           |  |  |  |  |  |  |  |
|                           |  |  |  |  |  |  |  |
|                           |  |  |  |  |  |  |  |
|                           |  |  |  |  |  |  |  |
|                           |  |  |  |  |  |  |  |
|                           |  |  |  |  |  |  |  |
|                           |  |  |  |  |  |  |  |
|                           |  |  |  |  |  |  |  |
|                           |  |  |  |  |  |  |  |
|                           |  |  |  |  |  |  |  |
|                           |  |  |  |  |  |  |  |
|                           |  |  |  |  |  |  |  |
|                           |  |  |  |  |  |  |  |
|                           |  |  |  |  |  |  |  |

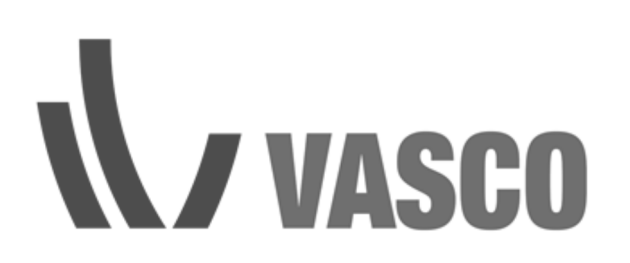

Kruishoefstraat 50 B-3650 Dilsen T. +32 (0)89 79 04 11 F. +32 (0)89 79 05 00 info@vasco.eu www.vasco.eu